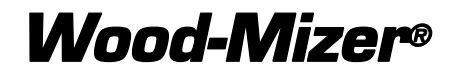

**Remote Operation** 

**Wireless Option** 

rev. A1.00

# **Operator's Manual**

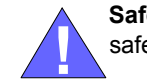

Safety is our #1 concern! Read and understand all safety information and instructions before operating, setting up or maintaining this machine.

June 2007

Form #120

## **Table of Contents**

#### **SECTION 1 REMOTE OPERATION** 1.1 Safety Precautions ...... 1-1 1.2 1.3 Remote Operation 1-3

#### **SECTION 2 DIAGNOSTICS**

| 2.1 | Test the Transmitter - Receiver Link                |  |
|-----|-----------------------------------------------------|--|
| 2.2 | Download ID Code (Use in case of Link Test Failure) |  |
| 2.3 | Calibrating Proportional Controls                   |  |
| 2.4 | Diagnostics - Transmitter                           |  |
| 2.5 | Diagnostic - Receiver                               |  |
| 2.6 | Troubleshooting Guide                               |  |

#### **SECTION 3 SPECIFICATIONS**

#### **SECTION 4 PARTS LIST**

| 4.2<br>4.3 | Sample Assembly          | 4-1<br>4-2 |
|------------|--------------------------|------------|
| SECTION    | 5 ELECTRICAL INFORMATION | 5-1        |

| 5.1 | Sawmill Electrical Symbol Diagram |
|-----|-----------------------------------|
|-----|-----------------------------------|

### **Section-Page**

1-1

2-1

3-1

4-1

# SECTION 1 REMOTE OPERATION

### **1.1 Safety Precautions**

**WARNING!** Failure to follow the SAFETY PRECAUTIONS may result in radio equipment failure and serious personal injury

**CAUTION!** Changes or modifications not expressly approved by the party responsible for compliance could void the user's authority to operate the equipment.

### Installation

**CAUTION!** PROVIDE A SAFETY CUTOFF SWITCH. If maintenance is required, the radio must be disconnected from power. USE PROPER WIRING. Loose or frayed wires can cause system failure, intermittent operation, machine damage, etc. DO NOT INSTALL IN HOT AREAS. This apparatus can be damaged by heat in excess of 158 F (70<sup>o</sup> C)

### Personal Safety

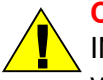

**CAUTION!** MAKE SURE MACHINERY AND SURROUND-ING AREA IS CLEAR BEFORE OPERATING. Do not activate the remote system unless it is safe to do so.

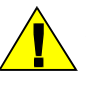

**CAUTION!** TURN OFF THE RECEIVER POWER BEFORE WORKING ON SAWMILL. Always disconnect the remote system before doing any maintenance to prevent accidental operation of the machine

#### Care

**CAUTION!** KEEP DRY. Do not clean the transmitter / receiver under high pressure. If water or other liquids get inside the transmitter battery or receiver compartment, immediately dry the unit. Remove the case and let the unit air dry

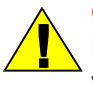

**CAUTION!** CLEAN THE UNIT AFTER OPERATION. Remove any mud, dirt, concrete, etc. from the unit to prevent clogging of buttons, switches, etc. by using a damp cloth.

### Maintenance / Welding

**CAUTION!** DISCONNECT THE RADIO RECEIVER BEFORE WELDING on the machine the receiver is connected to. Failure to disconnect will result in the destruction of the radio receiver.

### **1.2 Wireless Control Panel Overview**

LT70 DC sawmills can be equipped with saw head remote control system (with wireless control panel). This system allows you to fully control the saw head, i.e. engage and disengage the blade, control the power and up/down feed, the blade guide arm and the debarker as well as to adjust the feed rate.

See Figure 1-1. Wireless control panel functions.

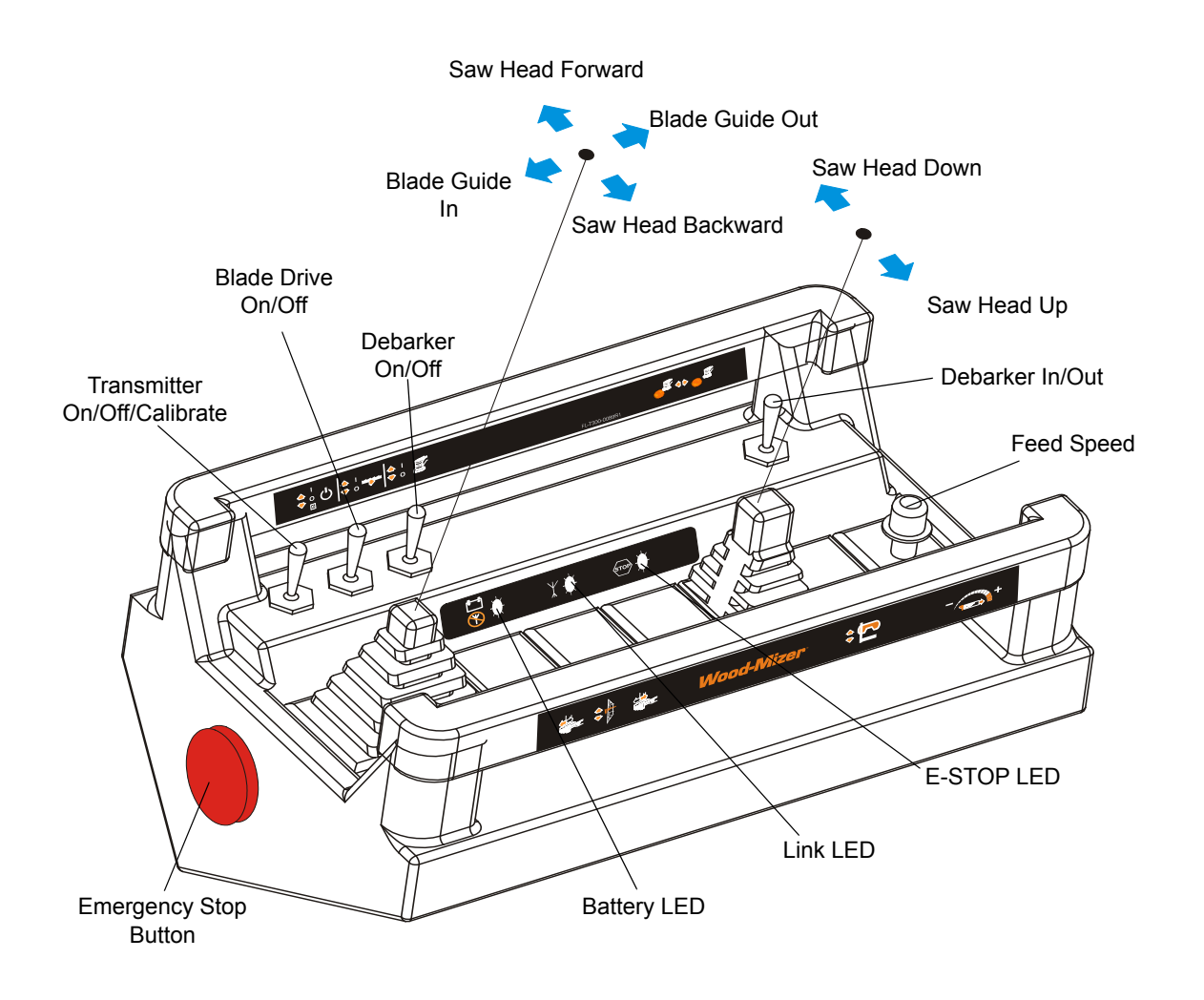

### **1.3 Remote Operation**

Set up the sawmill as instructed in your sawmill operator's manual.

### Install the batteries in the transmitter

Batteries are installed in the transmitter by removing the battery cover using a slotted screwdriver and inserting 4 "LR14 SIZE C" alkaline batteries. Orientation of the batteries is embossed inside the battery housing.

**NOTE:** For operation at temperatures below -10 C lithium batteries are recommended. Low temperatures reduce battery performance for both alkaline and lithium types. Refer to the battery manufacturer's specifications for detailed information on low temperature performance.

### To turn the wireless panel on:

- Ensure all transmitter switches and joysticks are in the neutral or OFF position.
- Turn on the transmitter by pressing and releasing the [Power] switch. The RED (E-Stop) light will flash quickly. Release the [E-Stop], the yellow (Active) light on the transmitter will begin to flash.<sup>1</sup>

Press the E-Stop

Press and release Power switch

Turn Clockwise & Release E-Stop

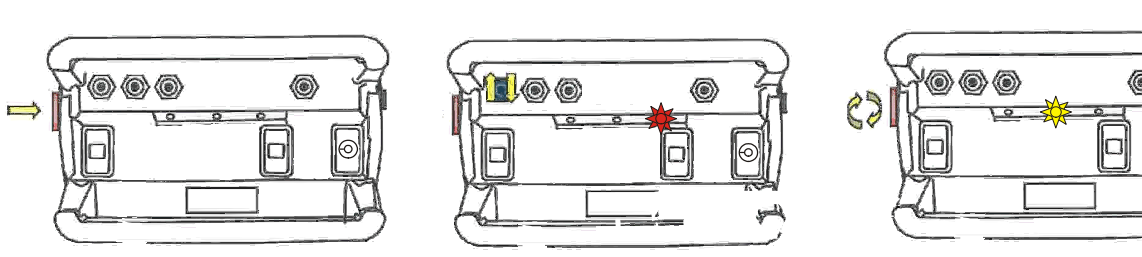

### To engage the blade drive:

- Push the [Blade] switch to ON position;
- Push the power feed joystick forward.

| 1.           |         |               |               |              |                |                 |                                       |
|--------------|---------|---------------|---------------|--------------|----------------|-----------------|---------------------------------------|
| Light Legend | Solid 💿 | Slow<br>Flash | Fast<br>Flash | Red<br>Flash | Green<br>Flash | Yellow<br>Flash | O Alternating<br>Red & Green<br>Light |

The blade drive will be engaged and, after 2 seconds, the saw head will move forward. Use the Feed Speed switch to adjust the speed of saw head movement.

**NOTE:** If you release the joystick the blade drive will be disengaged. To engage once again you have to switch the blade drive switch to OFF and next to ON position.

### Cutting with wireless control system:

- Load and clamp the log;
- Program the Accuset (or PLC-Setworks) controller (<u>See the Accuset or PLC-Setworks manual</u>);
- Position the saw head on the height of the first cut;
- Turn the debarker on, if needed;
- Push the left joystick forward to engage the blade drive and move the saw head forward, use the feed speed dial to adjust the feed speed;
- Push the right joystick inward to move the saw head over the cutting log (Bump Up);
- Back the saw head to the beginning of the log;
- Push the right joystick forward to lower the saw head to the next cut position;
- Move the Blade drive switch to OFF and next to ON position;
- Push the left joystick forward to engage the blade drive and move the saw head forward.
- Make the next cut.

## SECTION 2 DIAGNOSTICS

### 2.1 Test the Transmitter - Receiver Link

Follow this steps to ensure that there is a Radio Link between the transmitter and receiver.

Refer to the Light Legend below for diagram details.<sup>1</sup>

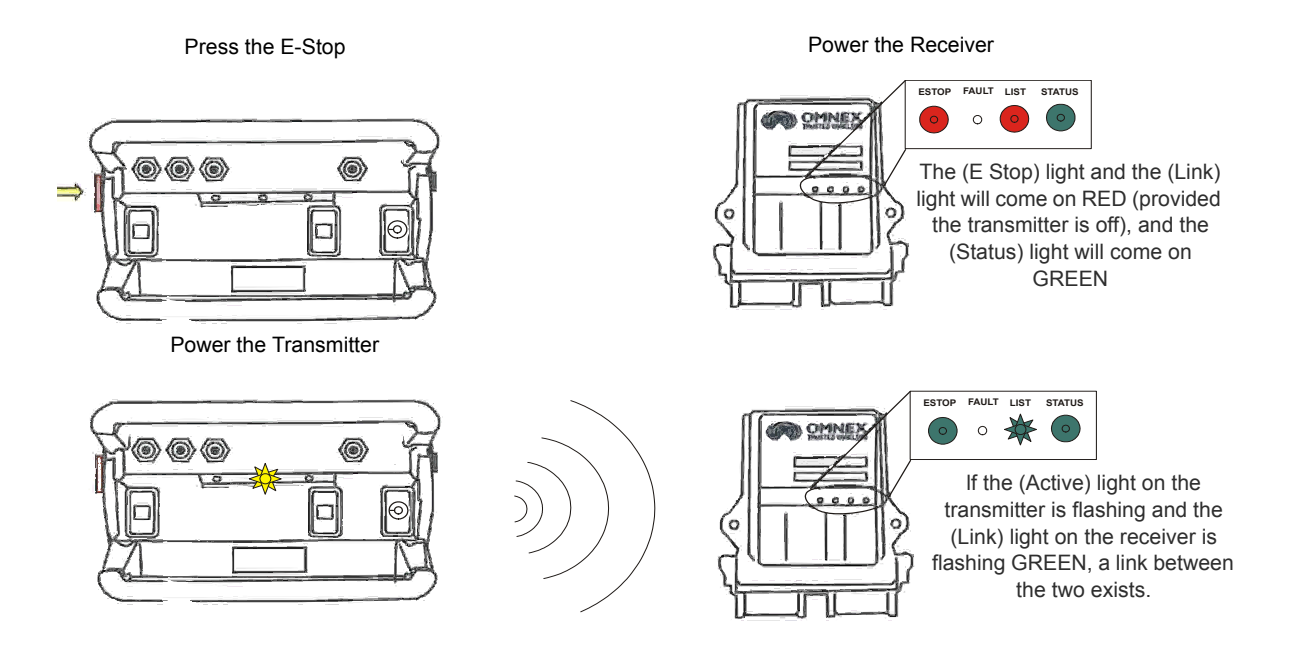

**NOTE:** The transmitter will shut itself off (and the receiver will then shut off all outputs) after 10 minutes of inactivity as a battery saving feature. To restart the timer before the transmitter shuts off automatically, momentarily operate any switch or joystick.

The Wireless System is now ready for use.,

If the receiver's (Link) light does not become GREEN follow the steps under **Download ID** Code.

| 1.           |         |               |               |              |                |         |                 |   |                                       |
|--------------|---------|---------------|---------------|--------------|----------------|---------|-----------------|---|---------------------------------------|
| Light Legend | Solid 💿 | Slow<br>Flash | Fast<br>Flash | Red<br>Flash | Green<br>Flash | $\odot$ | Yellow<br>Flash | • | Alternating<br>Red & Green<br>Light   |
|              |         |               |               |              | •              |         |                 |   | · · · · · · · · · · · · · · · · · · · |

### 2.2 Download ID Code (Use in case of Link Test Failure)

Follow these steps to download the transmitter's unique ID Code into the receiver. This will allow the receiver to establish a Radio link with a specific transmitter. Refer to **Troubleshooting Chart #4** for Tips and Considerations

**NOTE:** It is necessary to download the ID code when replacing either the transmitter or the receiver.

### Opening the receiver case

The cap is held on by two plastic tabs at opposing sides, which can be unlatched as shown using a screwdriver. Once the cap is free, the receiver can slide open.

Use a small slotted screwdriver to press the Side Tabs inward.

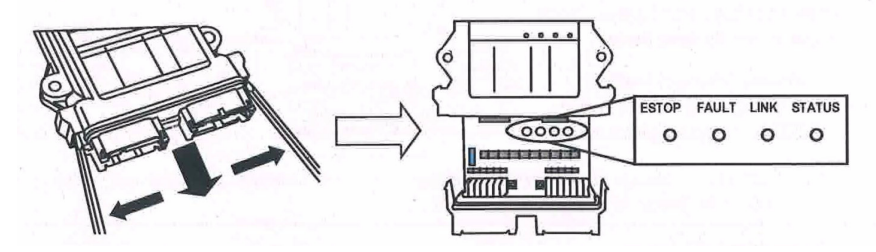

**NOTE:** When replacing the receiver cover, ensure the cover snaps completely into place to create a weather proof seal around the base of the receiver.

### Prepare the transmitter

- Press
   [E-Stop]
- Twist clockwise & release [E-Stop]

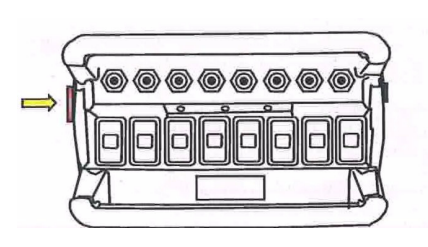

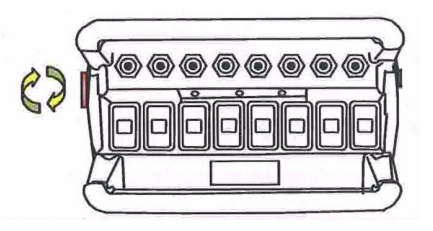

### Power the transmitter

 Supply power to the receiver. The (E-Stop) light and the (Link) light will come on RED and the (Status) light will come on GREEN.<sup>1</sup>

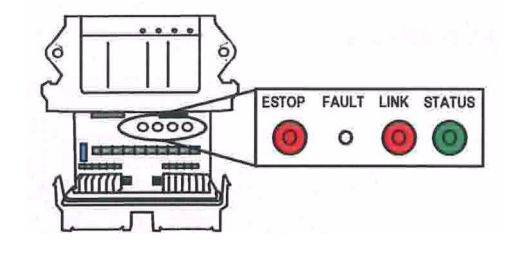

**NOTE:** For this procedure, orientation of the joysticks and switch operation will be defined as follows: Joystick UP is towards the switches. Joystick DOWN is away from switches Switch UP is away

UP

DOWN

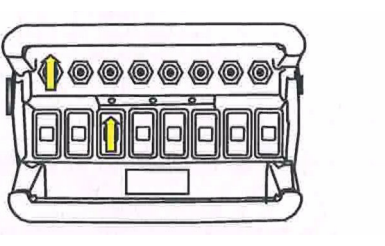

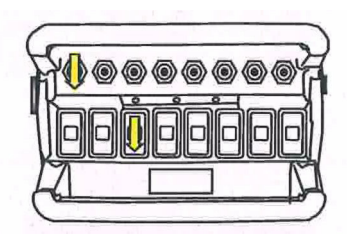

from joysticks. Switch DOWN is towards the joysticks.

### Power Transmitter into Configuration Mode

- Hold [Power] switch UP
- Press [E-Stop]
- Twist CW & release [E-Stop]
- Release [Power] Switch

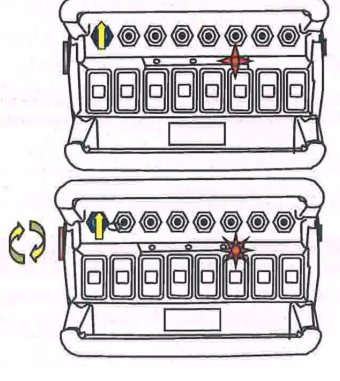

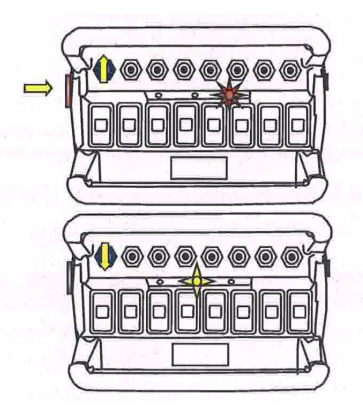

### Put the receiver into Setup Mode

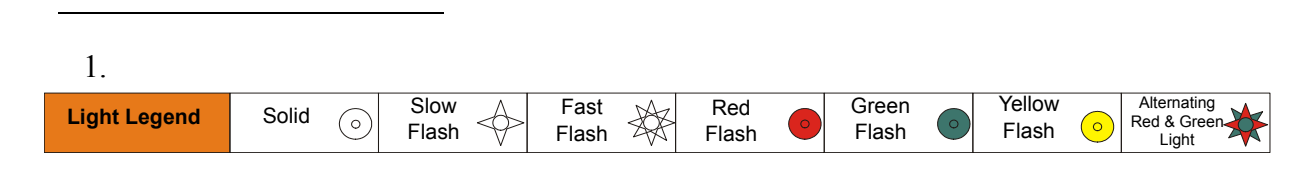

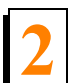

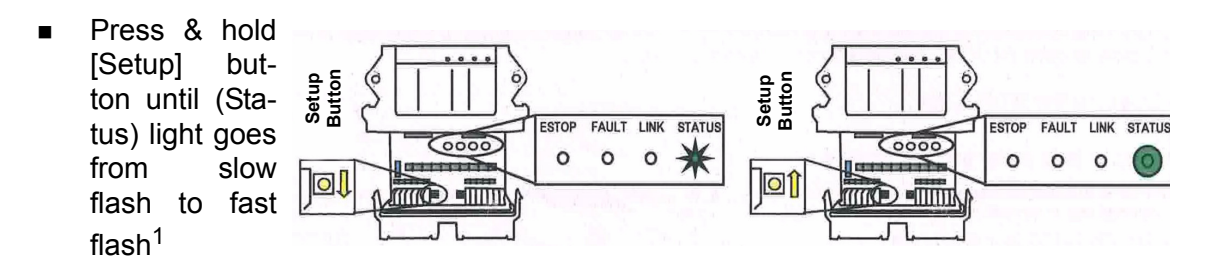

Release [Setup] button. (Status) light goes to solid GREEN, (Link) light turns off

**NOTE:** If left idle in Setup Mode for over 30 seconds, the receiver will time out. The (Link) light and (Status) light will flash RED rapidly. To return to Setup Mode, repeat step 5.

### **Download ID Code**

**NOTE:** When downloading a new ID to a receiver, a safety feature requires that the transmitter be in close proximity to the receiver. This will prevent a transmitter from accidentally reprogramming a different receiver in the area.

- Press [Power] switch UP and release
- (Link) light goes to GREEN.
   Once complete, (Link) light goes to RED.

|     |    | _ |     | G   |
|-----|----|---|-----|-----|
| 210 |    |   |     | F   |
| K   | ה) |   | Hmr | -∦[ |
|     |    |   |     |     |
| A   |    |   | -   | D   |
| Car |    |   |     | 2   |

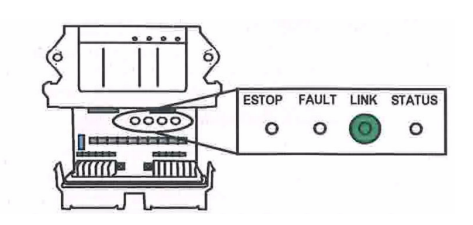

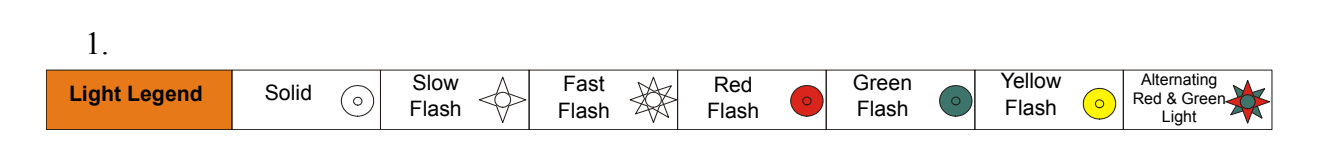

### 2.3 Calibrating Proportional Controls

The transmitter's Joysticks and Potentiometers control the receiver's proportional output. The Paddles/Joysticks are used in conjunction with any of the transmitter's switches. The proportional output can be activated when a switch is held UP or DOWN; it will become active at an increasingly high level as the Paddle/Joystick is pushed/pulled, or a potentiometer is adjusted. The minimum and maximum levels of the proportional output can be calibrated by following these steps. Refer to the **Light Legend** below for diagram details<sup>1</sup>.

**NOTE:** Calibration settings can be reset to factory default in steps 3 & 4 by holding the [Power] switch UP or DOWN for 5 seconds.

### 1. Power transmitter and receiver

- Refer to steps in "Power the Transmitter"
- Supply power to the R160

2. Setup transmitter into Configuration Mode

 Hold [Power] switch DOWN for 5 seconds until the (Battery) LED goes to alternating RED and YELLOW.

| 1  |     | E. |
|----|-----|----|
|    |     |    |
| ľ, | J K | A  |

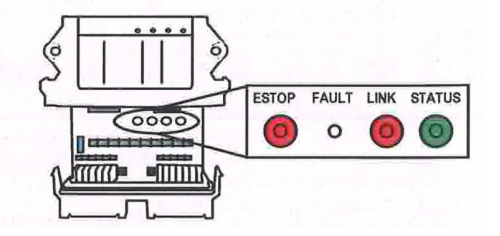

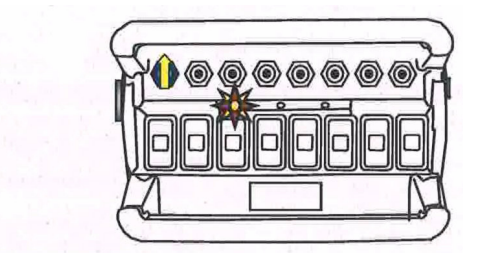

Release [Power] switch

### 3. Set Minimum Level

 Push the paddle (or turn the potentiometer) in the direction you wish to calibrate until the (Active) LED comes on<sup>2</sup>

| 1.           |         |               |               |              |                |                         |                                     |
|--------------|---------|---------------|---------------|--------------|----------------|-------------------------|-------------------------------------|
| Light Legend | Solid 💿 | Slow<br>Flash | Fast<br>Flash | Red<br>Flash | Green<br>Flash | Yellow<br>Flash <u></u> | Alternating<br>Red & Green<br>Light |

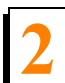

# Diagnostics

Calibrating Proportional Controls

 Hold paddle and Press [Power] switch DOWN to increase minimum level or UP to decrease it

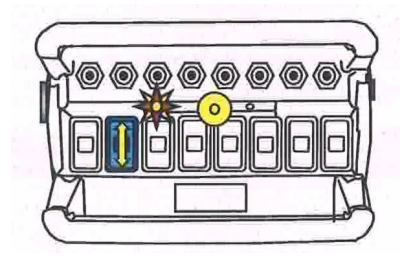

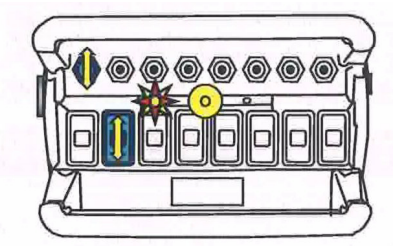

### 4. Set Maximum Level

 Fully push the paddle (function) (or turn the potentiometer) in the direction you wish to calibrate until the (E-Stop) LED comes on.

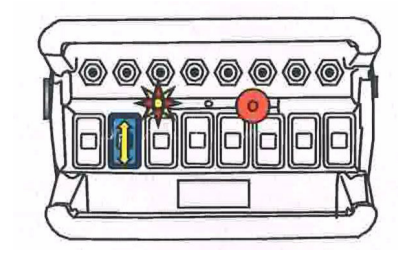

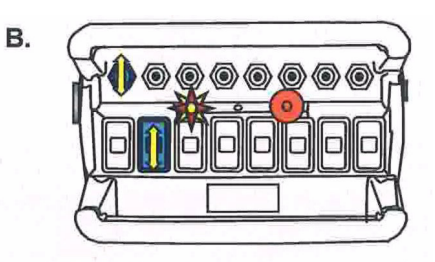

 Hold paddle and Press [Power] switch DOWN to increase maximum level or UP to decrease it

Note: Repeat steps 3 and 4 for each paddle (function) that needs to be calibrated.

### 5. Power Off

Press [E-Stop]

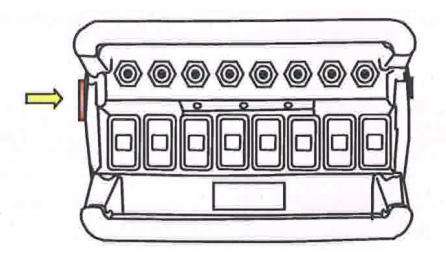

| 2.           |         |               |               |              |                |         |                 |   |                                     |
|--------------|---------|---------------|---------------|--------------|----------------|---------|-----------------|---|-------------------------------------|
| Light Legend | Solid 💿 | Slow<br>Flash | Fast<br>Flash | Red<br>Flash | Green<br>Flash | $\circ$ | Yellow<br>Flash | 0 | Alternating<br>Red & Green<br>Light |

# 2.4 Diagnostics - Transmitter

| 10 X0 00                  | Tether connection detected                                                                                                    |
|---------------------------|----------------------------------------------------------------------------------------------------|
|                           | Low battery. Unit will run approximately 20 hours after battery light starts flashing.                                                                 |
| <b>8</b> ★ ¥0 ⊕0          | The transmitter is in Calibration mode                                                                                                    |
|                           | Power switch is stuck in the "UP" position.                                                                                                    |
|                           | The Active light remain on momentarily when a function is activated (i.e. a switch or paddle is trig-<br>gered). This is normal operation.             |
|                           | <b>Normal Operation</b><br>The transmitter is in Download Mode.                                                                                        |
| <b>₩</b> 0 <b>¥ ₩ 0</b> 0 | <b>Normal Operation</b><br>The Active light will flash 2 times per second, indi-<br>cating that the transmitter is sending signals to the<br>receiver. |
|                           | Stuck switch detected. Ensure that all switches are in a centered position. The transmitter will not power up when a function is ON.                   |
| S 0 1 0 📾 🔆               | <b>On Power Up</b><br>Release the E-Stop button within 10 seconds to<br>power up the transmitter, or the unit will<br>power down.                      |
|                           | <b>On Power Up</b><br>Press and release the E-Stop button within 10<br>seconds to power up the transmitter, or<br>the unit will power down.            |

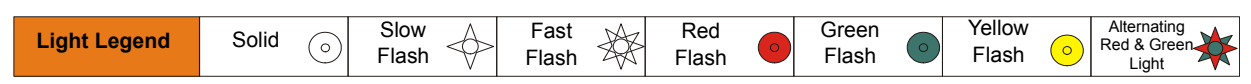

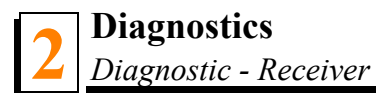

### 2.5 Diagnostic - Receiver

### **Normal Operation**

| ESTOP FAULT LINK STATUS | Transmitter is OFF<br>If the transmitter is off, the receiver is operating properly                                                                                                    |
|-------------------------|----------------------------------------------------------------------------------------------------|
| ESTOP FAULT LINK STATUS | Transmitter is ON<br>When the transmitter is turned on, the Link light (fast<br>flashing) and E-Stop (GREEN) indicates the receiver is<br>operating properly                                                                                                  |
| ESTOP FAULT LINK STATUS | Transmitter is in Operation<br>When a function is activated on the transmitter, the<br>Fault light will turn on GREEN. This indicates the<br>receiver is operating properly                                                                                   |
| ESTOP FAULT LINK STATUS | Transmitter is OFF<br>When a latched function is activated then the transmit-<br>ter is turned off, the Fault light will stay on GREEN. If<br>the system was intentionally designed this way, the<br>receiver is operating properly, if not call for service. |

### **Trouble Indicators**

**NOTE:** In some cases, the indicator lights will be different depending on whether the transmitter is on or off. Please note the transmitter status in the "Description" column for each case.

| Indicator Lights        | Description                                                                                   | Solution                                                                                                    |
|-------------------------|-----------------------------------------------------------------------------------------------|----------------------------------------------------------------------------------------------------|
| ESTOP FAULT LINK STATUS | Transmitter is ON<br>The reason is the transmitter is not<br>communicating with the receiver. | Refer to <b>Troubleshooting Chart #3</b> for solutions                                                                                                    |
| ESTOP FAULT LINK STATUS | Transmitter is ON<br>A low battery condition <u>has been</u><br><u>de</u> tected.             | To detect intermittent conditions caused by poor or corroded ground or power circuits, the GREEN light will continue to flash for 30 seconds after the condition has been removed <sup>1</sup> |

| ESTOP FAULT LINK STATUS                 | Transmitter is ON<br>An internal fault with the E-Stop<br>has been detected.                                                       | <ul> <li>Inspect E-Stop wiring for short circuit. Disconnect E-Stop wire as close to the receiver output as possible. If the Status light changes to:</li> <li>GREEN, a short occurs after disconnection point.</li> <li>Stays flashing RED, send it in for service.</li> </ul> |
|-----------------------------------------|----------------------------------------------------------------------------------------------------|----------------------------------------------------------------------------------------------------|
| ESTOP FAULT LINK STATUS                 | Transmitter is ON<br>A short to ground or excessive cur-<br>rent draw on an output. It is most<br>likely caused by a wiring fault. | <ul> <li>Ensure transmitter is functioning properly, check status of each output connection:</li> <li>Press each function button and observe</li> <li>Fault Light.</li> <li>If GREEN, everything is OK.</li> <li>If RED, there is a short in that connection.</li> </ul>        |
| ESTOP FAULT LINK STATUS                 | Transmitter is ON<br>The E-Stop output has been con-<br>nected with one of the other out-<br>puts                                  | Follow the wire and check for connections<br>with other wires, disconnect to see if condi-<br>tion clears. If not, call for service.                                                                                                    |
| ESTOP FAULT LINK STATUS                 | Transmitter is OFF<br>A wiring short to the battery has<br>been detected.                                                          | Refer to <b>Troubleshooting Chart #1</b> for solutions                                                                                                    |
| ESTOP FAULT LINK STATUS                 | Transmitter is OFF<br>The receiver has detected an inter-<br>nal fault.                                                            | Refer to <b>Troubleshooting Chart #1</b> for solutions                                                                                                    |
| ESTOP FAULT LINK STATUS                 | Transmitter is OFF Blown fuse detected.                                                                                            | Refer to <b>page 2</b> for instructions on how to<br>open the receiver case to access fuse.<br>Check wiring for shorts or bare spots. If<br>fuses continue to blow, call for service.                                                                                           |
| O C C C C C C C C C C C C C C C C C C C | Transmitter is ON<br>A setup failure has occurred.                                                                                 | Either hold the Setup button for 5 seconds to return to Setup mode or cycle power to return to the normal operating mode.                                                                                                    |
| ESTOP FAULT LINK STATUS                 | Transmitter is OFF<br>The receiver is powered incor-<br>rectly.                                                                    | Most likely cause of this condition is that an<br>output wire or the E-Stop wire has been con-<br>nected to the power supply while the power<br>wire is disconnected from the power supply.                                                                                     |

| Light Legend | Solid 💿 | Slow<br>Flash | Fast<br>Flash | Red<br>Flash | Green<br>Flash | Yellow<br>Flash O | Alternating<br>Red & Green<br>Light |
|--------------|---------|---------------|---------------|--------------|----------------|-------------------|-------------------------------------|
|--------------|---------|---------------|---------------|--------------|----------------|-------------------|-------------------------------------|

### 2.6 Troubleshooting Guide

### Chart #1 Test the Receiver

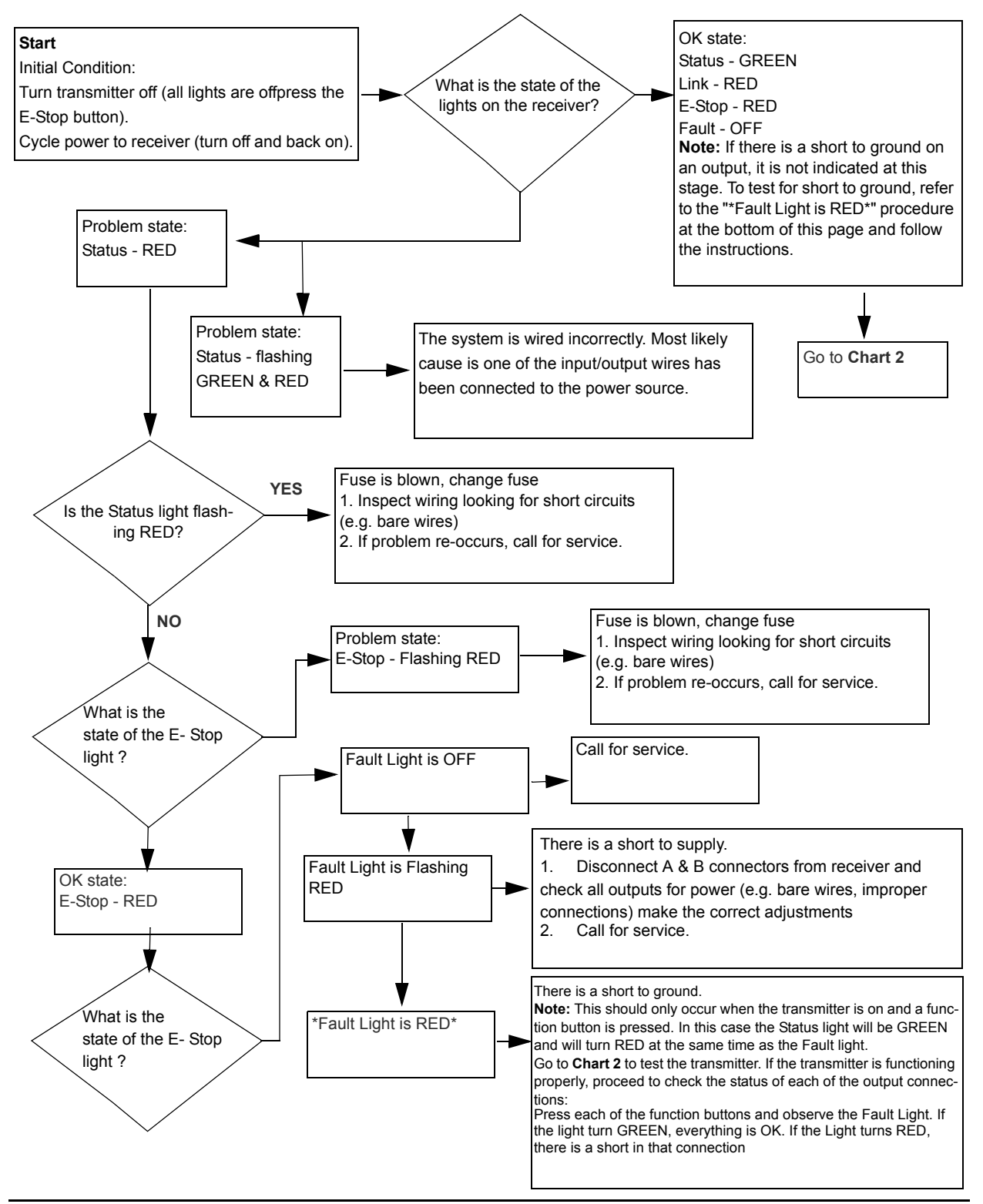

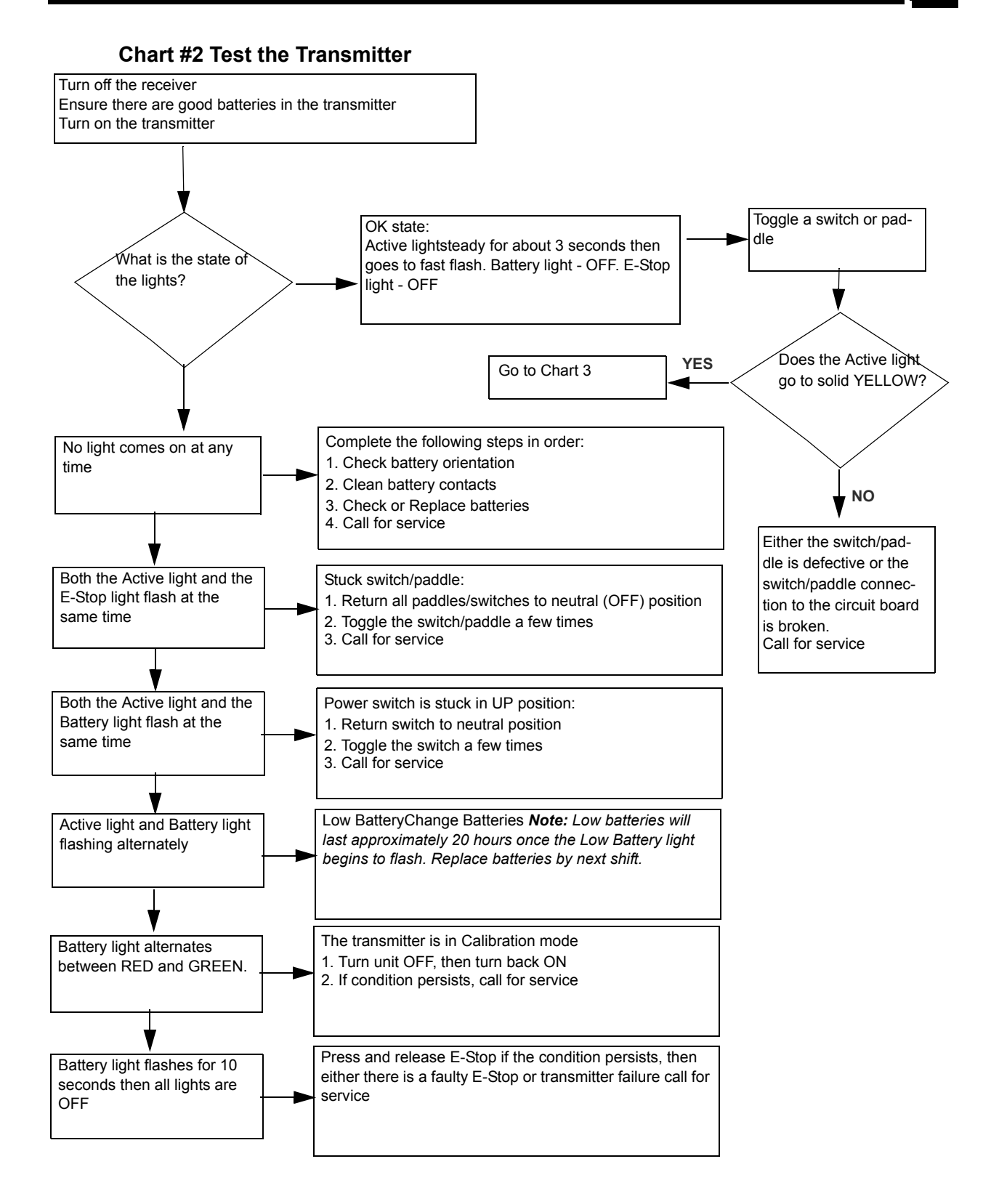

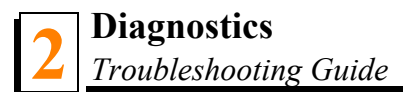

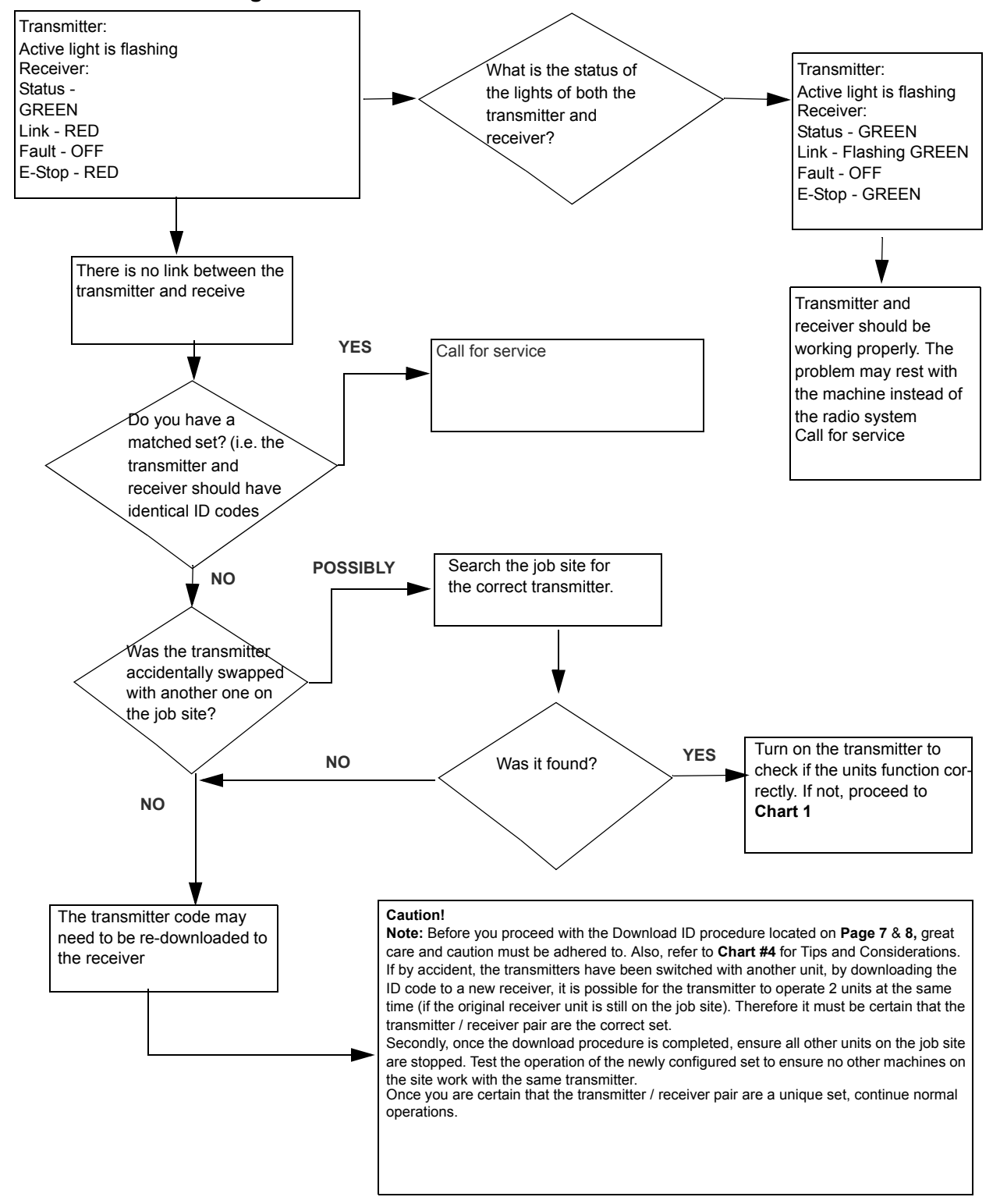

#### Chart #3 Testing the Transmitter / Receiver Communication

### Chart #4 Considerations when Downloading the ID

#### Potential downloading issues

If testing of the receiver and transmitter both show the system as working (Chart 1 & 2), then the transmitter and receiver will both go into Download/Configuration mode.

Possible issues could arise during Step 4, the download phase of reprogramming. In this case there are 2 symptoms to look for:

1. The Link light on the receiver will not turn GREEN when the power switch is toggled on the transmitter to download

2. The receiver will "time out" indicating that it didn't receive a signal from the transmitter within the 30 seconds from the time the receiver was put into Setup Mode.

If all indications appear normal during the download phase, test the link by turning on the transmitter (note: the transmitter shuts off after transmitting the ID code in Step 4)

1. If the Link light on the receiver doesn't turn GREEN, the receiver didn't receive all of the information that was sent from the transmitter.

#### Possible Solutions

1. Try the Downloading steps again

2. If this doesn't correct the problem, send both the transmitter and receiver in for service.

Note: you could try to determine whether the fault lies with the transmitter or receiver by completing the downloading procedure with a different transmitter. If this step works, then the fault lies with the original transmitter. If not, the fault may lie with the receiver.

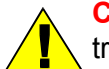

**CAUTION!** Before attempting downloading with another transmitter, understand that reprogramming the receiver with another transmitter, could result in two receivers on the job site responding to the one transmitter. If the original transmitter was sent in for repair, Disconnect the receiver (disconnect connector A) to continue using the machine without remote capability and without fear of inadvertently operating the machine with the other transmitter.

### **Reprogramming Tips:**

1. Use a pointy instrument to depress the Setup button on the receiver (i.e. a pen) as the button is relatively small

2. Follow each step as laid out in the procedure

3. Never lay the receiver circuit board down on anything metallic (there are contact points on the back which could contact the metal and damage the receiver).

# SECTION 3 SPECIFICATIONS

|                                   | Receiver                             | Transmitter                                           |  |  |
|-----------------------------------|--------------------------------------|-------------------------------------------------------|--|--|
| Size                              | 130mm x 119mm x 36mm                 | 240mm x 152mm x 127mm                                 |  |  |
| Weight                            | 0.295kg                              | 1.2kg (incl. batteries)                               |  |  |
| Construction                      | High impact plastic, weatherproof    | High impact, low temperature plastic,<br>weatherproof |  |  |
| Input Power                       | +9V to 30VDC                         | 4C alkaline batteries                                 |  |  |
| Battery Life                      | N/A                                  | 500 hours (continuous use)                            |  |  |
| Operating<br>Temperature<br>Range | -40°C to 70°C                        | -40°C to 60°C                                         |  |  |
| Outputs                           | 3A (max) each, 10A (max, combined)   | N/A                                                   |  |  |
| Antenna                           | Internal                             |                                                       |  |  |
| Approvals                         | Europe- EN 440, USA -FCC part 15.247 |                                                       |  |  |
| Range                             | ~250m                                |                                                       |  |  |

# SECTION 4 PARTS LIST

### 4.1 How To Use The Parts List

- Use the index above to locate the assembly that contains the part you need.
- Go to the appropriate section and locate the part in the illustration.
- Use the number pointing to the part to locate the correct part number and description in the table.
- Parts shown indented under another part are included with that part.
- Parts marked with a diamond (

   are only available in the assembly listed above the part.

See the sample table below. Sample Part #A01111 includes part F02222-2 and subassembly A03333. Subassembly A03333 includes part S04444-4 and subassembly K05555. The diamond (♦) indicates that S04444-4 is not available except in subassembly A03333. Subassembly K05555 includes parts M06666 and F07777-77. The diamond (♦) indicates M06666 is not available except in subassembly K05555.

| 4.2 | Sample Assembly                                               |           |      |   |
|-----|---------------------------------------------------------------|-----------|------|---|
| REF | DESCRIPTION (  Indicates Parts Available In Assemblies Only)  | PART #    | QTY. |   |
|     | Sample Assembly, Complete (Includes All Indented Parts Below) | A01111    | 1    |   |
| 1   | Sample Part                                                   | F02222-22 | 1    |   |
|     | Sample Subassembly (Includes All Indented Parts Below)        | A03333    | 1    |   |
| 2   | Sample Part ( Indicates Part Is Only Available With A03333)   | S04444-4  | 1    | ٠ |
|     | Sample Subassembly (Includes All Indented Parts Below)        | K05555    | 1    |   |
| 3   | Sample Part ( Indicates Part Is Only Available With K05555)   | M06666    | 2    | • |
| 4   | Sample Part                                                   | F07777-77 | 1    |   |

### To Order Parts:

From Europe call our European Headquarters and Manufacturing Facility in Kolo, Poland at +48-63-2626000. From the continental U.S., call our toll-free Parts hotline at 1-800-448-7881. Have your customer number, vehicle identification number, and part numbers ready when you call.

From other international locations, contact the Wood-Mizer distributor in your area for parts.

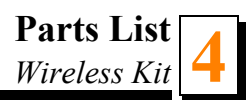

### 4.3 Wireless Kit

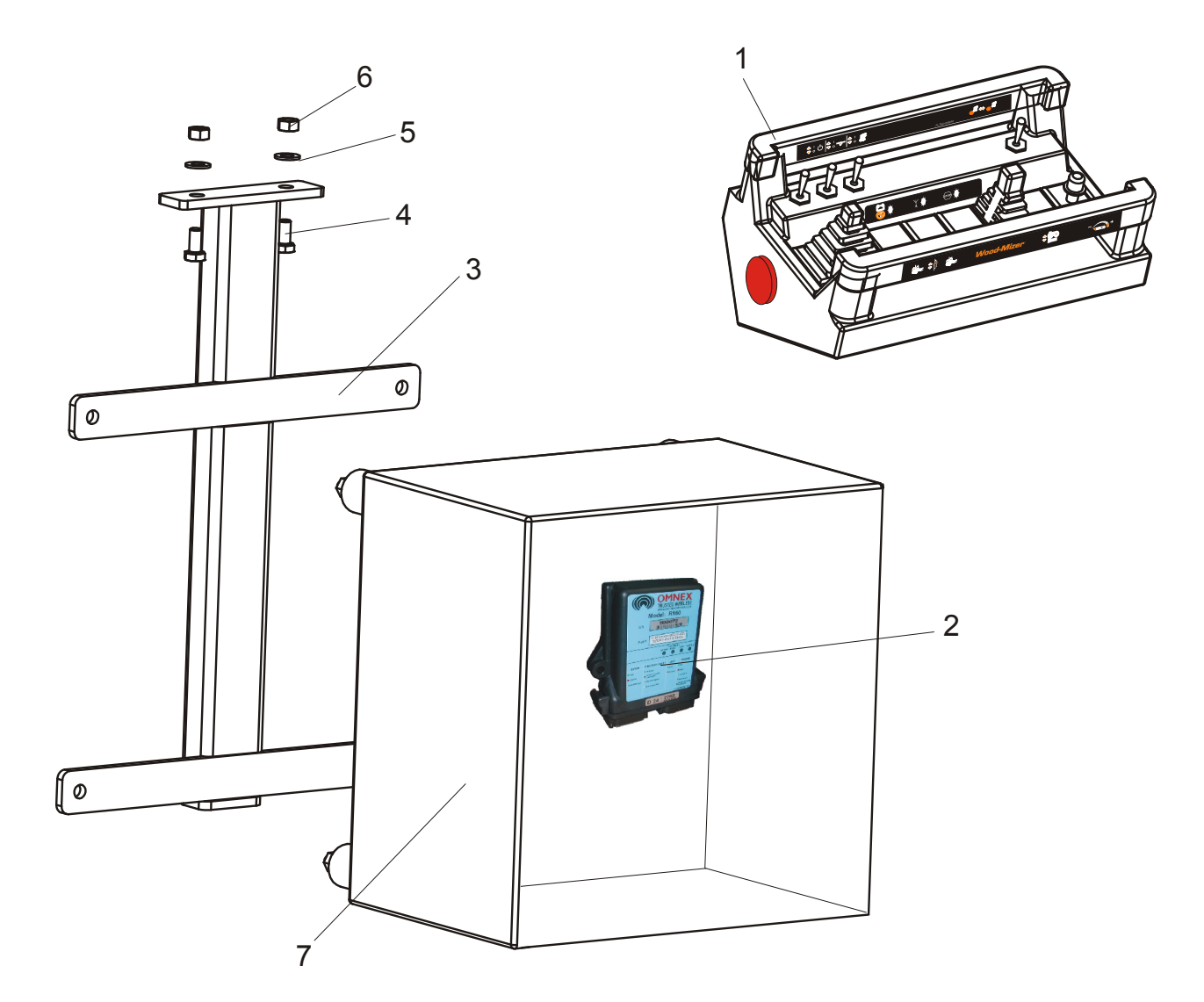

| REF | DESCRIPTION (  Indicates Parts Available In Assemblies Only) | PART #    | QTY. |
|-----|--------------------------------------------------------------|-----------|------|
|     | WIRELESS CONTROL SYSTEM, DC SAWMILLS                         | 097803    | 1    |
|     | Interface OMNEX DC                                           | 097772    | 1    |
|     | Relay55.34.9.012.00.0 FINDER                                 | 091951    | 1    |
|     | Relay 12V DC 40.52 FINDER                                    | 084314    | 1    |
|     | Wireless Remote Control                                      | 097314    | 1    |
| 1   | Transmitter T300                                             | 098903    | 1    |
| 2   | Receiver R160                                                | 098904    | 1    |
| 3   | Bracket, Wireless Junction Box                               | 096930-1  | 1    |
| 4   | Bolt M8x16 -8.8-B-Fe/Zn5                                     | F81002-20 | 2    |
| 5   | Washer, M8, flat, zinc                                       | F81054-1  | 2    |

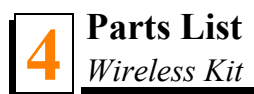

| 6 | Nut, M8 Hexagon, Grade 5.8 Free zinc | F81032-1 | 2 |  |
|---|--------------------------------------|----------|---|--|
|   | Battery, alkaline, R14 "C"           | 098174   | 4 |  |

## SECTION 5 ELECTRICAL INFORMATION

## 5.1 Sawmill Electrical Symbol Diagram

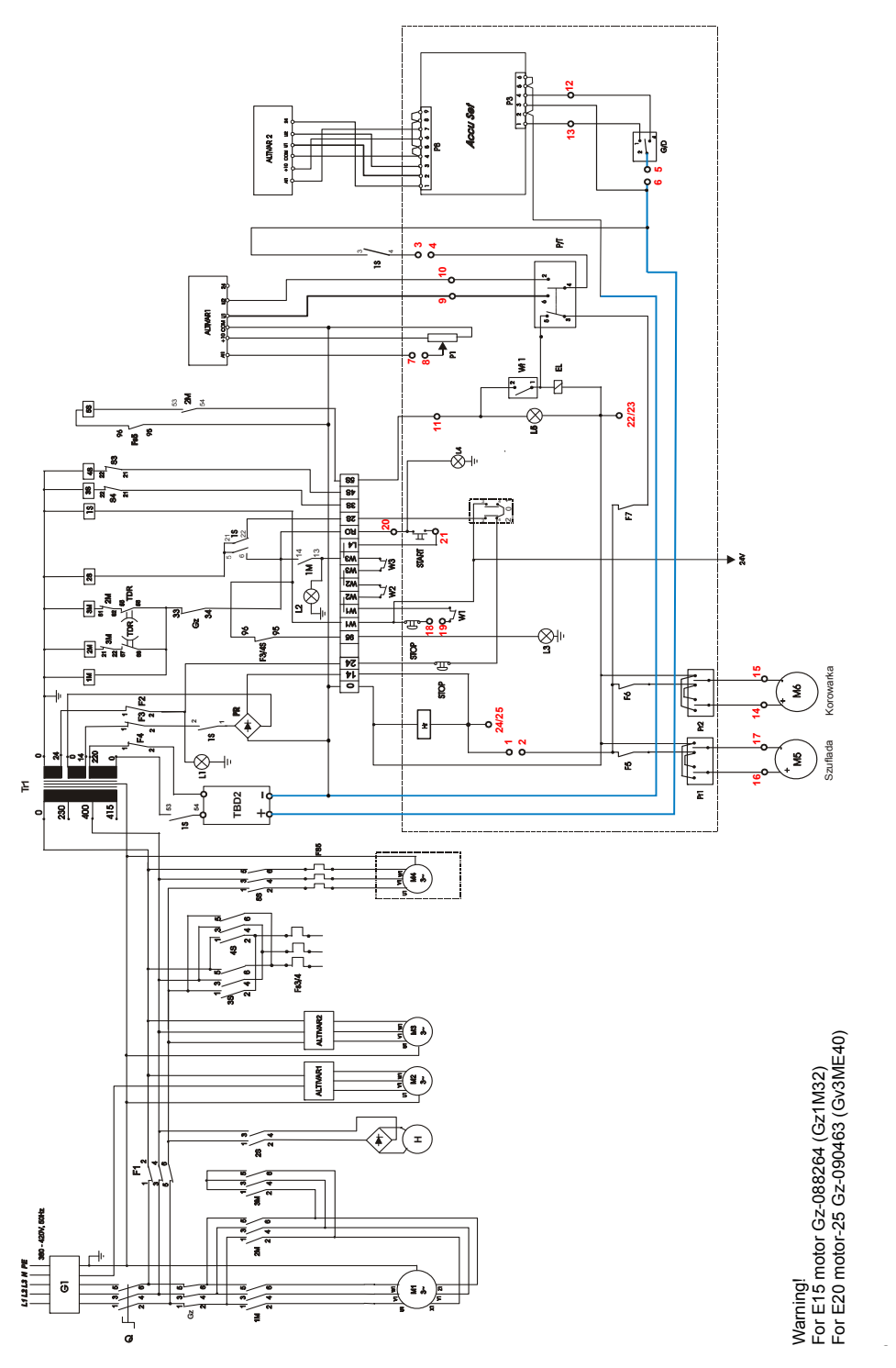

FIG. 5-1 WIRELESS ELECTRICAL DIAGRAM AC ACCUSSET

**ELECTRICAL INFORMATION** 

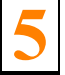

Sawmill Electrical Symbol Diagram

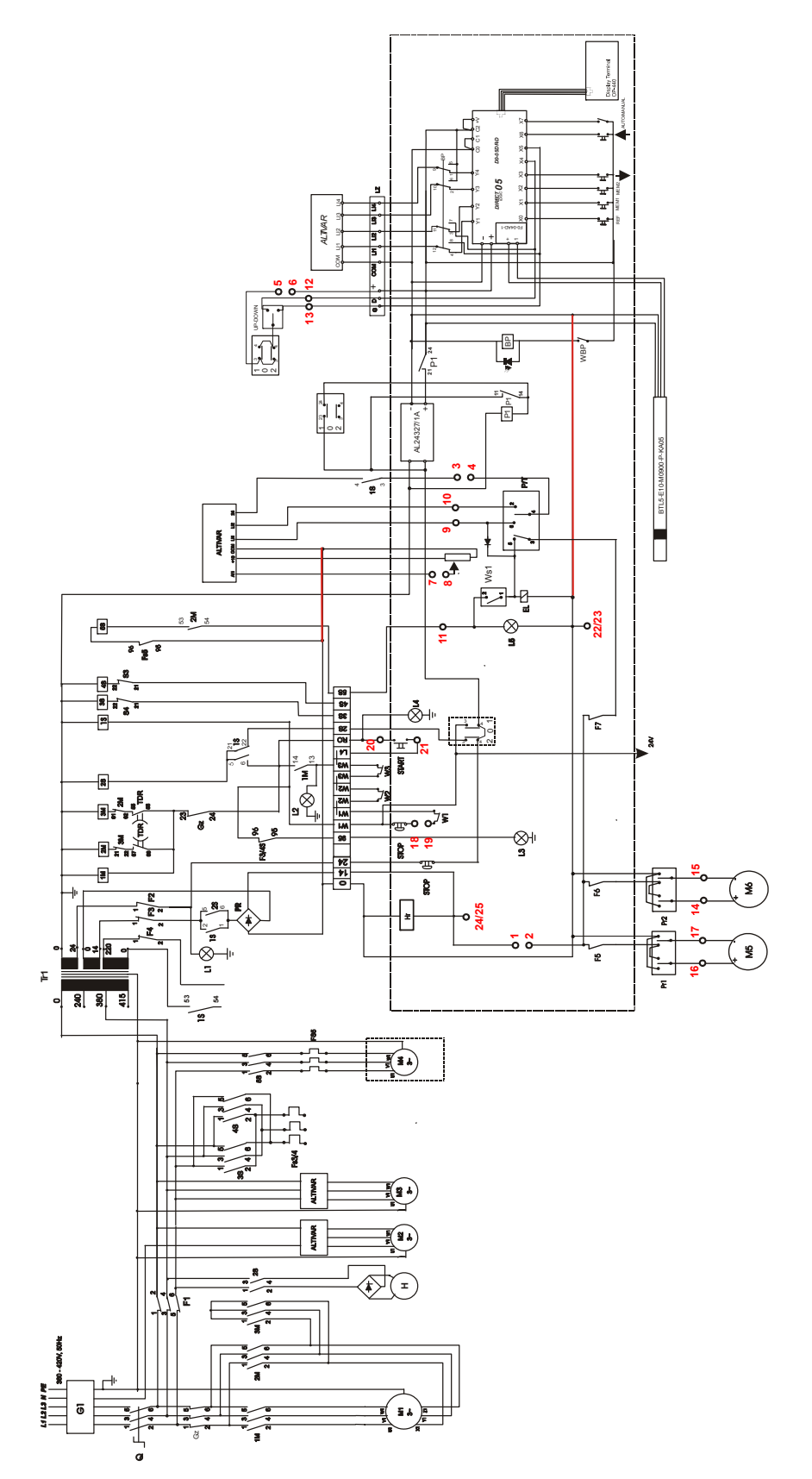

FIG. 5-2 WIRELESS ELECTRICAL DIAGRAM AC, PLC-SET

Sawmill Electrical Symbol Diagram

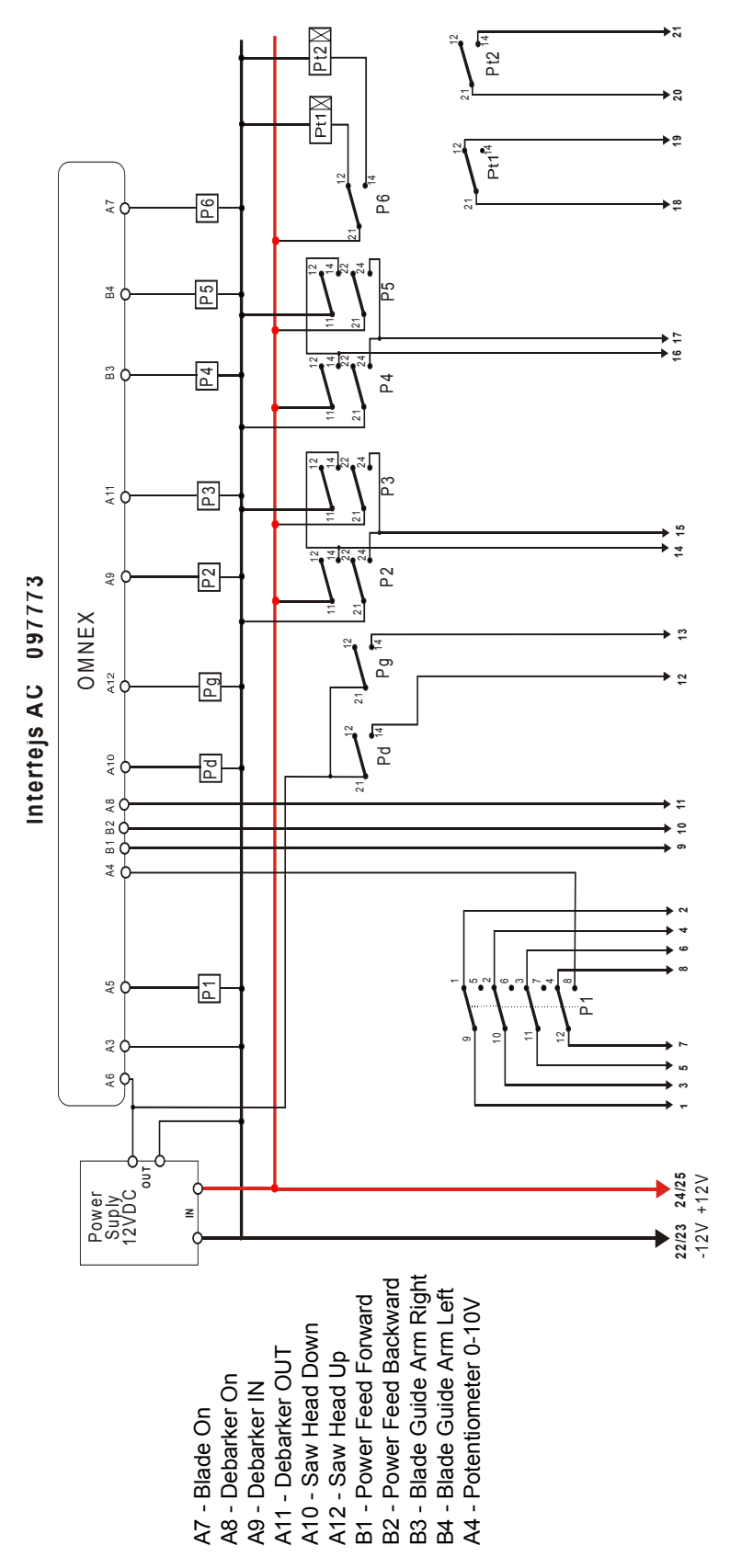

FIG. 5-3 WIRELESS AC INTERFACE

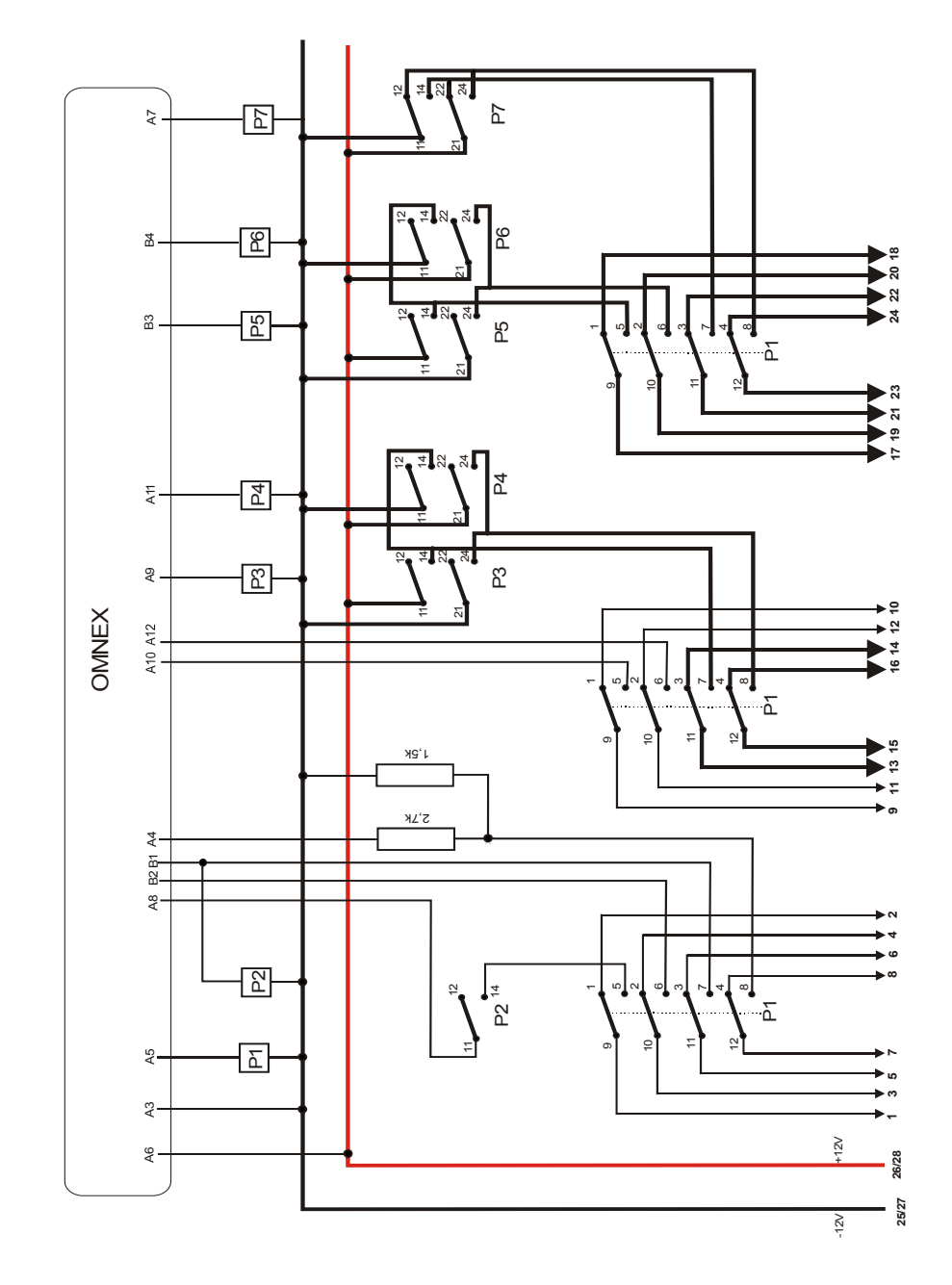

Interfejs DC 097772

A7 - Blade On A8 - Debarker On A9 - Debarker IN A11 - Debarker OUT A10 - Saw Head Down A12 - Saw Head Up B1 - Power Feed Forward B2 - Power Feed Backward B3 - Blade Guide Arm Right B4 - Blade Guide Arm Left A4 - Potentiometer 0-10V A5 - E-STOP

FIG. 5-4 WIRELESS DC INTERFACE

Sawmill Electrical Symbol Diagram

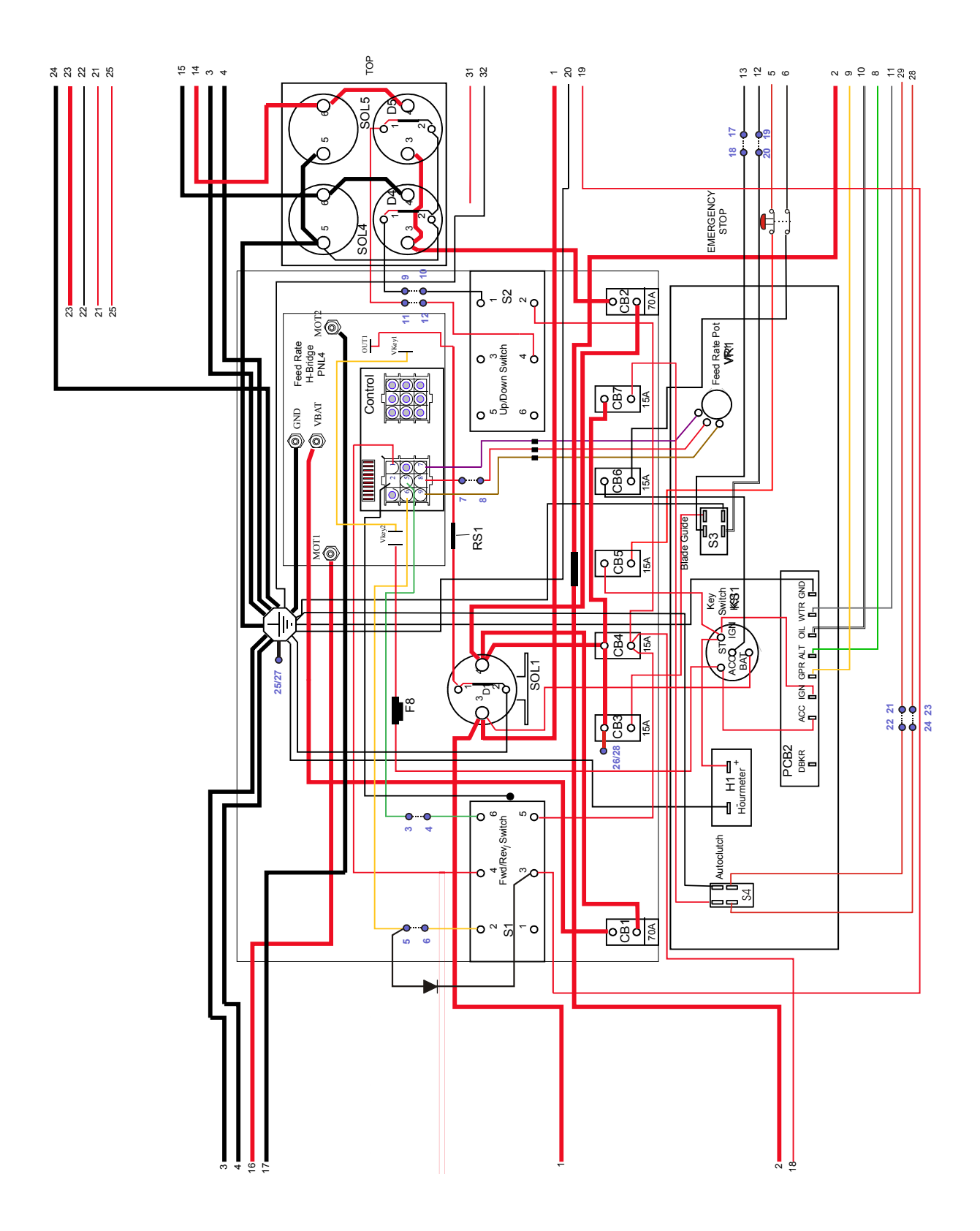

FIG. 5-5 CONTROL PANEL WITH WIRELESS SYSTEM DC

**ELECTRICAL INFORMATION** 

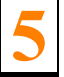

Sawmill Electrical Symbol Diagram

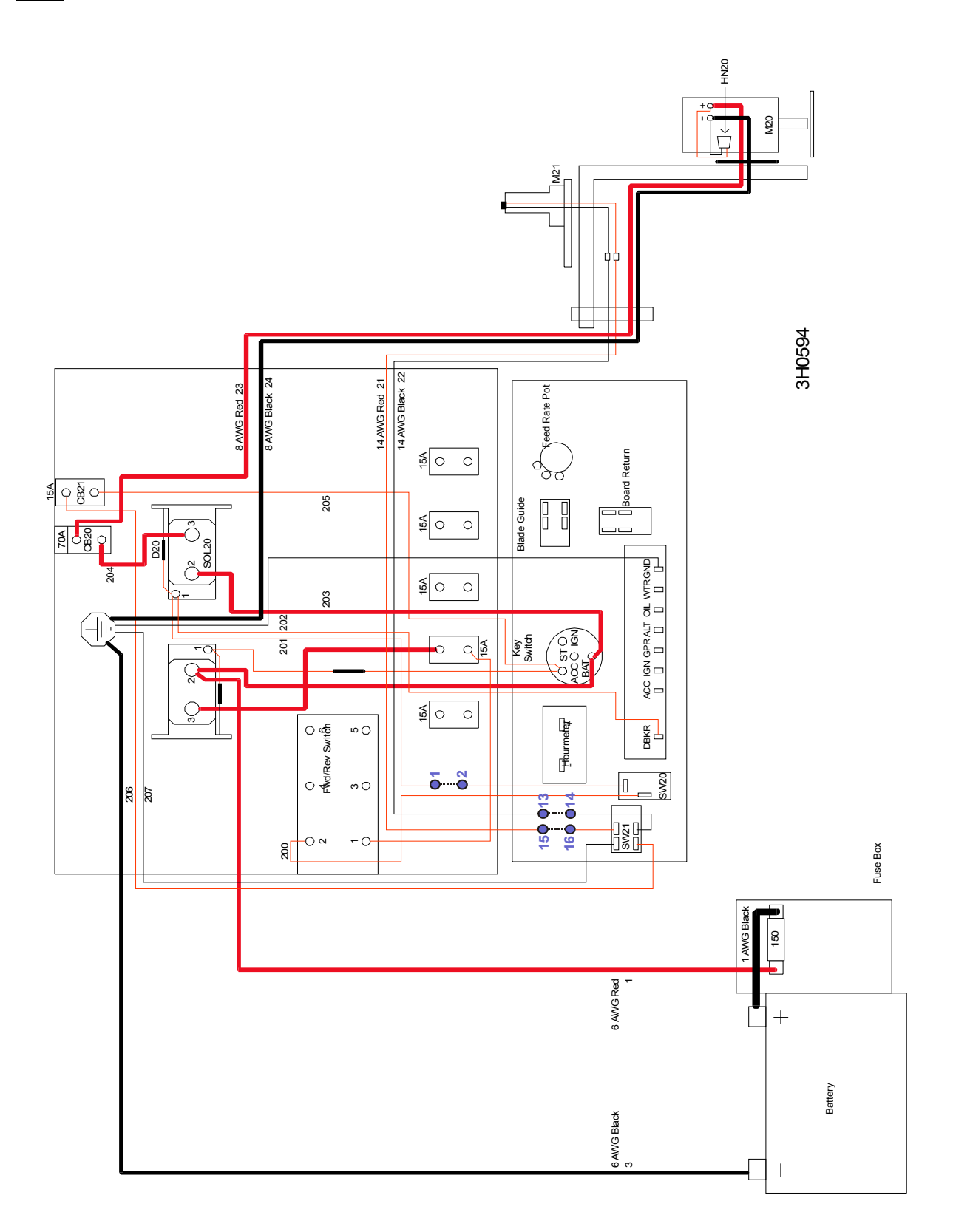

FIG. 5-6 DEBARKER WIRELESS CONTROL